71574785 2022-08-01 Valid as of version 01.06.zz (Device firmware)

SD02013D/06/EN/03.22-00

# Special Documentation Proline Promass 500 HART

Petroleum application package

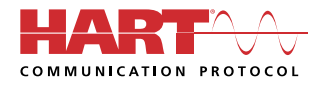

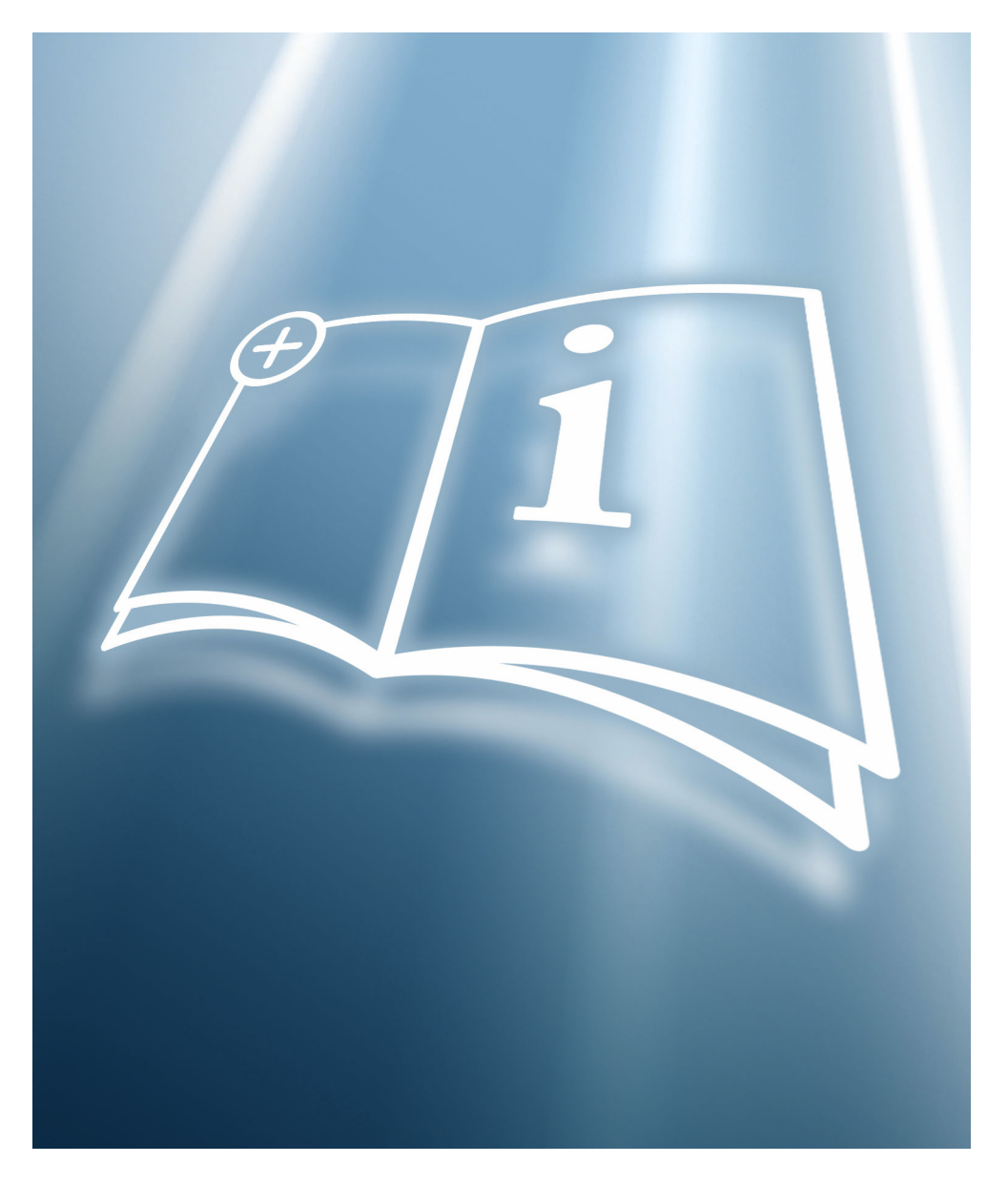

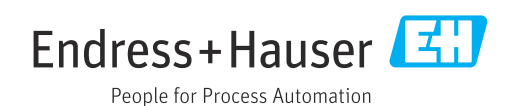

## Table of contents

| 1                        | About this document                                                                         | 4                    |
|--------------------------|---------------------------------------------------------------------------------------------|----------------------|
| 1.1<br>1.2<br>1.3<br>1.4 | Document function                                                                           | 4<br>4<br>. 4<br>5   |
| 1.5                      | Registered trademarks                                                                       | 5                    |
| 2                        | Product features and availability                                                           | 6                    |
| 2.1<br>2.2               | Product features                                                                            | 6<br>6               |
| 3                        | API referenced correction                                                                   | 8                    |
| 3.1<br>3.2<br>3.3<br>3.4 | General principles                                                                          | 8<br>9<br>9<br>14    |
| 4                        | Net oil & water cut                                                                         | 17                   |
| 4.1<br>4.2<br>4.3<br>4.4 | General principles                                                                          | 17<br>18<br>18<br>23 |
| 5                        | Weighting of flow-related factors                                                           | 26                   |
| 5.1                      | "Weighted averages" submenu                                                                 | 26                   |
| 6                        | Software locking                                                                            | 28                   |
| 6.1<br>6.2<br>6.3        | Activating software locking<br>Deactivating software locking<br>Software locking parameters | 28<br>28<br>28       |
| 7                        | Workflow                                                                                    | 30                   |

## 1 About this document

## 1.1 Document function

This manual is Special Documentation; it does not replace the Operating Instructions pertaining to the device. It serves as a reference for using the Petroleum software integrated in the measuring device.

## 1.2 Content and scope

This documentation contains a description of the additional parameters and technical data that are provided with the **Petroleum** application package.

It provides detailed information on:

- Application-specific parameters
- Advanced technical specifications

## 1.3 Symbols

#### 1.3.1 Safety symbols

#### A DANGER

This symbol alerts you to a dangerous situation. Failure to avoid this situation will result in serious or fatal injury.

#### **WARNING**

This symbol alerts you to a dangerous situation. Failure to avoid this situation can result in serious or fatal injury.

#### **A**CAUTION

This symbol alerts you to a dangerous situation. Failure to avoid this situation can result in minor or medium injury.

#### NOTICE

This symbol contains information on procedures and other facts which do not result in personal injury.

#### 1.3.2 Symbols for certain types of Information

| Symbol | Meaning                                                                  |  |  |
|--------|--------------------------------------------------------------------------|--|--|
|        | <b>Permitted</b><br>Procedures, processes or actions that are permitted. |  |  |
|        | <b>Preferred</b><br>Procedures, processes or actions that are preferred. |  |  |
| ×      | <b>Forbidden</b><br>Procedures, processes or actions that are forbidden. |  |  |
| i      | <b>Tip</b><br>Indicates additional information.                          |  |  |
|        | Reference to documentation                                               |  |  |
|        | Reference to page                                                        |  |  |
|        | Reference to graphic                                                     |  |  |
| ►      | Notice or individual step to be observed                                 |  |  |

| Symbol        | Meaning                      |
|---------------|------------------------------|
| 1., 2., 3     | Series of steps              |
| L <b>&gt;</b> | Result of a step             |
|               | Operation via local display  |
| A0028662      |                              |
|               | Operation via operating tool |
| A0028663      |                              |
|               | Write-protected parameter    |
| A0028665      |                              |

#### **1.3.3** Symbols in graphics

| Symbol         | Meaning      |
|----------------|--------------|
| 1, 2, 3        | Item numbers |
| A, B, C,       | Views        |
| A-A, B-B, C-C, | Sections     |

## 1.4 Documentation

For an overview of the scope of the associated Technical Documentation, refer to the following:

- *Device Viewer* (www.endress.com/deviceviewer): Enter serial number from nameplate.
- *Endress+Hauser Operations app*: Enter serial number from nameplate or scan matrix code on nameplate.
- This Special Documentation is available:

In the Download Area of the Endress+Hauser Internet site: www.endress.com  $\rightarrow$  Downloads

This documentation is an integral part of the following Operating Instructions:

| Measuring device | Documentation code |
|------------------|--------------------|
| Promass E 500    | BA01528D           |
| Promass F 500    | BA01529D           |
| Promass O 500    | BA01532D           |
| Promass Q 500    | BA01534D           |
| Promass X 500    | BA01536D           |

## 1.5 Registered trademarks

#### HART®

Registered trademark of the FieldComm Group, Austin, Texas, USA

#### TRI-CLAMP®

Registered trademark of Ladish & Co., Inc., Kenosha, USA

## 2 Product features and availability

## 2.1 Product features

The **Petroleum** application package delivers specific algorithms together with device variables and external inputs to calculate additional parameters, options and measured variables that are then available to the user.

The following three functions are available with the application package:

#### API referenced correction

Corrections for the corrected volume and reference density, calculated and based on the API MPMS, Chapter 11 Section 1 "Temperature and Pressure Volume Correction Factors for Generalized Crude Oils, Refined Products, and Lubricating Oils", and Chapter 11 Section 2 Part 4 "Temperature Correction for the Volume of NGL and LPG Tables 23E, 24E, 53E, 95E [sic], and  $60E^{"}$ .  $\rightarrow \cong 8$ 

Net oil & water cut

Determines the net oil and water content based on the density values of the measuring device or on the oil/water contents measured by an external measuring device. Performed in accordance with API MPMS, Chapter 20 Section 1 "Allocation Measurement". All the corrections to the volume and density are performed in accordance with API MPMS, Chapter 11 Section 1 "Temperature and Pressure Volume Correction Factors for Generalized Crude Oils, Refined Products, and Lubricating Oils", and Chapter 11 Section 2 Part 4 "Temperature Correction for the Volume of NGL and LPG Tables 23E, 24E, 53E, 95E [sic], and 60E" → 🖺 17

Weighting of flow-related variables

Influence on density- and temperature-dependent measured variables through the use of weighted density and temperature mean values. Performed in accordance with API MPMS, Chapter 12 Section 2 Part 2 "Measurement Tickets"  $\rightarrow \square 26$ 

## 2.2 Availability

The **Petroleum** application package can be ordered directly with the device.

It is available subsequently via an activation code. Detailed information on the order code in question is available from your local Endress+Hauser sales center or on the product page of the Endress+Hauser website: www.endress.com.

The availability of the **Petroleum** application package with the **EJ** option can be checked as follows:

- Order code with breakdown of the device features on the delivery note
- In the W@M Device Viewer (www.endress.com/deviceviewer)
- Enter the serial number from the nameplate and check in the device information whether the option **EJ** "Petroleum" appears under the order code for "Application packages".
- In the operating menu:
- The software options currently enabled are displayed in the **Software option overview** parameter.

 $\mathsf{Expert} \rightarrow \mathsf{System} \rightarrow \mathsf{Administration}$ 

#### 2.2.1 Order code for

If ordering directly with the device or subsequently as a retrofit kit: Order code for "Application packages", option **EJ** "Petroleum"

#### 2.2.2 Activation

A retrofit kit is supplied if the application package is ordered subsequently.

This kit includes a tag plate with device data and an activation code.

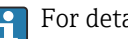

For details, see Installation Instructions EA001164D

#### 2.2.3 Access

The application package is compatible with all the system integration options. Interfaces with digital communication are required to access the data saved in the device. The speed of data transmission depends on the type of communication interface used.

## 3 API referenced correction

## 3.1 General principles

Using the API referenced correction of the "Petroleum" application package, the measuring device can calculate the corrected volume flow and reference density in compliance with the regulations in API MPMS, Chapter 11 Section 1 "Temperature and Pressure Volume Correction Factors for Generalized Crude Oils, Refined Products, and Lubricating Oils" and Chapter 11 Section 2 Part 4 "Temperature Correction for the Volume of NGL and LPG Tables 23E, 24E, 53E, 95E [sic], and 60E".

Promass measuring devices measure both the mass flow and the density of a fluid under controlled conditions. Using these measured values, the volume flow can be calculated by dividing the mass flow by the density.

When the fluid temperature changes, the density and volume also change. Therefore it is necessary to correct the volume flow back to standard conditions. Here, the temperature and pressure are corrected back to target values.

The fluid temperature must be known to be able to correct to standard or reference conditions. Given that all Promass measuring devices measure the temperature, this value can be used for the correction process. However, API MPMS Chapter 5 Section 6 explicitly advises against such an approach; it is also not the standard practice in many custody transfer applications and other applications. Therefore, an external source can provide a temperature to the measuring device in order to calculate the correction value. All users must understand the application and the requirements before they use the internal measured value and must know whether this is acceptable.

In order to correct volumes and densities from observed to standard or reference conditions based on the effect of pressure on the liquid (CPL) the meter must know the fluid pressure. As there is no internal pressure measurement, if a user wants to correct this effect the pressure must be either fixed statically in the meter or provided as an input from an external source.

Key parameters must be configured before the "Petroleum" application package is fully operational. In addition to configuring the pressure and temperature sources, it is necessary to select the API commodity group based on the process fluid as well as the API table number for which the reference or standard conditions should apply.

The options available in the **API commodity group** parameter and in the **API table selection** parameter are described below.

**API commodity group** parameter with the API commodity group and the associated process fluid:

- A crude oil
- B refined products
- C special applications
- D lubricating oils
- E NGL/LPG

The following must be considered when selecting the option in the **API commodity group** parameter:

- The calculation and correction of the corrected volume and standard density depend on the process fluid selected.
- If the C special applications option option is selected, the thermal expansion coefficient of the fluid must be specified.
- The calculations and corrections programmed into the device do not apply for the following media:
  - LNG
  - Ethylene
  - Butadiene
  - Cyclohexane
  - Aromas
  - Road tars

Options available in the "API table selection" parameter

| API table selection | Unit              | Standard conditions |  |
|---------------------|-------------------|---------------------|--|
| API table 5/6       | API°              | 60°F & 0 psi(g)     |  |
| API table 23/24     | SGU               | 60°F & 0 psi(g)     |  |
| API table 53/54     | kg/m <sup>3</sup> | 15°C & 0 kPa(g)     |  |
| API table 59/60     | kg/m <sup>3</sup> | 20°C & 0 kPa(g)     |  |
| ASTM D4311/D4311M   | kg/m³             | 15°C                |  |

## 3.2 System integration

Additional measured variables are available with the **Petroleum** application package and the **API referenced correction** option selected in the **Petroleum mode** parameter.

- Reference density alternative
- GSV flow
- GSV flow alternative
- NSV flow
- NSV flow alternative
- S&W volume flow

Overview of the extended range of measured variables available with the **Petroleum** application package:  $\rightarrow \cong 14$ 

For detailed information on system integration, see the Operating Instructions for the device  $\rightarrow \square 5$ 

## 3.3 Commissioning

#### 3.3.1 Configuring the measuring device

Configuration of the measuring device if the **API referenced correction** option is selected

**1**. Start with the **Petroleum** submenu  $\rightarrow \textcircled{B} 9$ 

- 2. Configure the outputs  $\rightarrow \triangleq 14$
- 3. Read out the measured values  $\rightarrow \triangleq 14$

Navigation "Setup" menu  $\rightarrow$  Advanced setup  $\rightarrow$  Petroleum

| ► Petroleum                          |          |
|--------------------------------------|----------|
| Petroleum mode (4187)                | ) → 🗎 11 |
| API commodity group (4151)           | ) → 🗎 11 |
| API table selection (4152)           | ) → 🗎 11 |
| Thermal expansion coefficient (4153) | ) → 🗎 12 |
| Alternative pressure value (4155)    | ) → 🗎 12 |
| Alternative temperature value (4154) | ) → 🗎 12 |
| Pressure compensation (6130)         | → 🗎 12   |
| Pressure value (6059)                | ) → 🗎 12 |
| External pressure (6209)             | ) → 🗎 12 |
| Temperature correction source (6184) | ) → 🗎 13 |
| External temperature (6080)          | → 🗎 13   |
| Shrinkage factor (4167)              | ) → 🗎 13 |
| S&W input mode (4189)                | ) → 🗎 13 |
| S&W (4156)                           | ) → 🗎 13 |
| S&W correction value (4194)          | ) → 🗎 13 |
| Meter factor (4198)                  | ) → 🗎 14 |
| Density limit (4199)                 | ) → 🗎 14 |

| Parameter           | Prerequisite | Description                                                                                                    | Selection / User<br>entry / User<br>interface                                                                                                    | Factory setting |
|---------------------|--------------|----------------------------------------------------------------------------------------------------|----------------------------------------------------------------------------------------------------|-----------------|
| Petroleum mode      | -            | Select petroleum mode.<br>If the <b>API referenced</b><br><b>correction</b> option is selected,<br>the <b>Corrected volume flow</b><br>parameter and the <b>Reference</b><br><b>density unit</b> parameter are<br>calculated in accordance with<br>the guidelines in the API<br>MPMS, Chapter 11 Section 1<br>"Temperature and Pressure<br>Volume Correction Factors for<br>Generalized Crude Oils,<br>Refined Products, and<br>Lubricating Oils", and Chapter<br>11 Section 2 Part 4<br>"Temperature Correction for<br>the Volume of NGL and LPG<br>Tables 23E, 24E, 53E, 95E<br>[sic], and 60E". | <ul> <li>Off</li> <li>API referenced correction</li> <li>ASTM D4311</li> </ul>                                                                                        | Off             |
| API commodity group | -            | Select API commodity group of<br>the measured medium.<br>For additional<br>information, see the API<br>MPMS, Chapter 11<br>Section 1 "Temperature<br>and Pressure Volume<br>Correction Factors for<br>Generalized Crude Oils,<br>Refined Products, and<br>Lubricating Oils", and<br>Chapter 11 Section 2<br>Part 4 "Temperature<br>Correction for the<br>Volume of NGL and LPG<br>Tables 23E, 24E, 53E,<br>95E [sic], and 60E".                                                                                                    | <ul> <li>A - crude oil</li> <li>B - refined<br/>products*</li> <li>C - special<br/>applications</li> <li>D - lubricating<br/>oils*</li> <li>E - NGL / LPG*</li> </ul> | A - crude oil   |
| API table selection | -            | Select reference density by API<br>table.<br>Use this function to select the<br>API table according to the<br>desired values for the<br>reference temperature and<br>pressure.<br>For additional<br>information, see the API<br>MPMS, Chapter 11<br>Section 1 "Temperature<br>and Pressure Volume<br>Correction Factors for<br>Generalized Crude Oils,<br>Refined Products, and<br>Lubricating Oils", and<br>Chapter 11 Section 2<br>Part 4 "Temperature<br>Correction for the<br>Volume of NGL and LPG<br>Tables 23E, 24E, 53E,<br>95E [sic], and 60E".                                           | <ul> <li>API table 5/6*</li> <li>API table 23/24</li> <li>API table 53/54</li> <li>API table 59/60</li> </ul>                                                         | API table 53/54 |

| Parameter                     | Prerequisite                                                                                                    | Description                                                                                                    | Selection / User<br>entry / User<br>interface                                                                                                   | Factory setting            |
|-------------------------------|----------------------------------------------------------------------------------------------------|----------------------------------------------------------------------------------------------------|----------------------------------------------------------------------------------------------------|----------------------------|
| Thermal expansion coefficient | The <b>C</b> - <b>special applications</b><br>option is selected in the <b>API</b><br><b>commodity group</b> parameter<br>parameter                | Enter the thermal expansion<br>coefficient of the measured<br>medium.                                                                                                    | 414 · 10 <sup>-6</sup> to 1674 ·<br>10 <sup>-6</sup> 1/K                                                                                        | 414 · 10 <sup>-6</sup> 1/K |
| Alternative pressure value    | The <b>API referenced</b><br><b>correction</b> option is selected in<br>the <b>Petroleum mode</b><br>parameter parameter.                          | Enter an alternative user-<br>defined pressure value.<br>The volume and density are<br>corrected with this value. The<br>value specified is an alternative<br>value to the reference pressure<br>in the table selected in the <b>API</b><br><b>table selection</b> parameter.                                                                                                    | 1.01325 to 104.434<br>60935 bar                                                                                                    | 1.01325 bar                |
| Alternative temperature value | The <b>API referenced</b><br><b>correction</b> option is selected in<br>the <b>Petroleum mode</b><br>parameter parameter.                          | Enter an alternative user-<br>defined temperature value.<br>The volume and density are<br>corrected with this value. The<br>value specified is an alternative<br>value to the reference<br>temperature in the table<br>selected in the <b>API table</b><br><b>selection</b> parameter.                                                                                                    | -46 to 93 °C                                                                                                    | 29.5 °C                    |
| Pressure compensation         | -                                                                                                    | Select pressure compensation<br>type.<br>If the effect of pressure on the<br>volume and density of the fluid<br>is to be corrected, the type of<br>pressure compensation can be<br>selected here.<br>Pressure compensation<br>can be deactivated if it is<br>not needed for the<br>application.<br>If pressure compensation<br>is deactivated, the<br>measuring device<br>continues to correct the<br>effect of temperature on<br>the volume and density. | <ul> <li>Off</li> <li>Fixed value</li> <li>External value</li> <li>Current input 1</li> <li>Current input 2</li> <li>Current input 3</li> </ul> | Off                        |
| Pressure value                | The <b>Fixed value</b> option or the <b>Current input 1n</b> option is selected in the <b>Pressure compensation</b> parameter.                     | Enter process pressure to be<br>used for pressure correction.<br>The value entered corrects the<br>effect of pressure on the<br>volume and density of the<br>fluid. The pressure is 0 bar(g)<br>= 1.01325 bar under standard<br>conditions.                                                                                                    | Positive floating-<br>point number                                                                                                    | 1.01325 bar                |
| External pressure             | In the <b>Pressure compensation</b><br>parameter, the <b>External value</b><br>option or the <b>Current input</b><br><b>1n</b> option is selected. | Shows the external process pressure value.                                                                                                    |                                                                                                    | -                          |

| Parameter                     | Prerequisite                                                                                                    | Description                                                                                                    | Selection / User<br>entry / User<br>interface                                                                                                    | Factory setting            |
|-------------------------------|----------------------------------------------------------------------------------------------------|----------------------------------------------------------------------------------------------------|----------------------------------------------------------------------------------------------------|----------------------------|
| Temperature correction source |                                                                                                    | Select source for temperature<br>correction.<br>The effect of temperature on<br>the volume and density of the<br>fluid must be kept to a<br>minimum.<br>The setting requires<br>detailed knowledge of<br>the functioning of the<br>device and application.<br>It is not advisable to use<br>the internal temperature<br>value for correction<br>purposes. According to<br>the API MPMS, Chapter<br>5 Section 6 or other<br>standards, and according<br>to custody transfer<br>guidelines, the use of the<br>internal temperature<br>value is not | <ul> <li>Internal measured value</li> <li>External value *</li> <li>Current input 1 *</li> <li>Current input 2 *</li> <li>Current input 3 *</li> </ul> | Internal measured<br>value |
|                               |                                                                                                    | recommended.<br>The value of a typical<br>downstream external<br>temperature measuring<br>device should be used.                                                                                                    |                                                                                                    |                            |
| External temperature          | In the <b>Temperature mode</b><br>parameter, the <b>External value</b><br>option or the <b>Current input</b><br><b>1n</b> option is selected.   | Shows the external process<br>temperature read in from the<br>external device.                                                                                                    |                                                                                                    | -                          |
| Shrinkage factor              | -                                                                                                    | Enter shrinkage factor.<br>The volume flow can decrease<br>as a result of outgassing<br>between the separation point<br>and the storage tank. A<br>reduction in the volume flow is<br>taken into account by entering<br>a shrinkage factor.                                                                                                    | Positive floating-<br>point number                                                                                                    | 1.0                        |
| S&W input mode                | The <b>API referenced</b><br><b>correction</b> option is selected in<br>the <b>Petroleum mode</b><br>parameter parameter.                       | Select input mode for sediment<br>and water.<br>If the calculated volume flow<br>should be reduced owing to the<br>presence of sediment and<br>water in the fluid, this can be<br>done using a fixed value, a<br>value from an external source<br>or by entering a current value.                                                                                                    | <ul> <li>Off</li> <li>Fixed value</li> <li>External value</li> <li>Current input 1</li> <li>Current input 2</li> <li>Current input 3</li> </ul>        | Off                        |
| S&W                           | The <b>Fixed value</b> option is<br>selected in the <b>S&amp;W input</b><br><b>mode</b> parameter parameter                                     | Enter a value for sediment and<br>water in percent.<br>Use this function to enter a<br>percentage to factor in a<br>reduction in the volume flow<br>due to the presence of<br>sediment and water in the<br>fluid.                                                                                                    | 0 to 100 %                                                                                                    | 0 %                        |
| S&W correction value          | In the <b>S&amp;W input mode</b><br>parameter, the <b>External value</b><br>option or the <b>Current input</b><br><b>1n</b> option is selected. | Shows the correction value for sediment and water.                                                                                                    | Positive floating-<br>point number                                                                                                    | -                          |

| Parameter     | Prerequisite                                                                                                    | Description                                                                                                    | Selection / User<br>entry / User<br>interface | Factory setting |
|---------------|----------------------------------------------------------------------------------------------------|----------------------------------------------------------------------------------------------------|-----------------------------------------------|-----------------|
| Meter factor  | The <b>Net oil &amp; water cut</b> option<br>is selected in the <b>Petroleum</b><br><b>mode</b> parameter parameter. | Displays the current calibration<br>factor for correcting the<br>volume flow. The correction is<br>required due to inaccuracies in<br>the measuring device. | Signed floating-point<br>number               | 1.0             |
| Density limit | -                                                                                                    | Enter limit value for the<br>observed oil density. For<br>higher °API values or lower<br>kg/m <sup>3</sup> values this limit value<br>will be output.       | Positive floating-<br>point number            | 0 kg/l          |

\* Visibility depends on order options or device settings

#### 3.3.2 Configuration of the outputs

Additional measured variables are available for the outputs, the local display and the totalizer if the **API referenced correction** option is selected:

- Reference density
- Reference density alternative
- GSV flow
- GSV flow alternative
- NSV flow
- NSV flow alternative
- S&W volume flow

## 3.4 Additional measured variables

Additional measured variables are available with the **Petroleum** application package if the **API referenced corrections** option was selected in the **Petroleum mode** parameter.

#### Navigation

"Diagnostics" menu  $\rightarrow$  Measured values  $\rightarrow$  Measured variables

| ► Process variables                  |          |
|--------------------------------------|----------|
| CTL (4191)                           | → 🗎 15   |
| CPL (4192)                           | ) → 🗎 15 |
| CTPL (4193)                          | → 🗎 15   |
| S&W volume flow (4161)               | → 🗎 15   |
| S&W correction value (4194)          | → 🗎 15   |
| Reference density alternative (4168) | → 🗎 15   |
| GSV flow (4157)                      | ) → 🗎 16 |
| GSV flow alternative (4158)          | → 🖺 16   |

| NSV flow (4159)             | ) → 🗎 16 |
|-----------------------------|----------|
| NSV flow alternative (4160) | ] → 🗎 16 |
| CTL alternative (4174)      | ] → 🗎 16 |
| CPL alternative (4197)      | ] → 🗎 16 |
| CTPL alternative (4173)     | ] → 🗎 16 |

| Parameter                     | Prerequisite                                                                                                    | Description                                                                                                    | User interface                     | Factory setting |
|-------------------------------|----------------------------------------------------------------------------------------------------|----------------------------------------------------------------------------------------------------|------------------------------------|-----------------|
| CTL                           | In the <b>Petroleum mode</b><br>parameter, the <b>API referenced</b><br><b>correction</b> option is selected.   | Displays the correction factor<br>which represents the effect of<br>temperature on the fluid. This<br>is used to convert the<br>measured volume flow and the<br>measured density to values at<br>reference temperature.                                                       | Positive floating-<br>point number | -               |
| CPL                           | In the <b>Petroleum mode</b><br>parameter, the <b>API referenced</b><br><b>correction</b> option is selected.   | Displays the correction factor<br>which represents the effect of<br>pressure on the fluid. This is<br>used to convert the measured<br>volume flow and the measured<br>density to values at reference<br>pressure.                                                             | Positive floating-<br>point number | -               |
| CTPL                          | In the <b>Petroleum mode</b><br>parameter, the <b>API referenced</b><br><b>correction</b> option is selected.   | Displays the combined<br>correction factor which<br>represents the effect of<br>temperature and pressure on<br>the fluid. This is used to<br>convert the measured volume<br>flow and the measured density<br>to values at reference<br>temperature and reference<br>pressure. | Positive floating-<br>point number | _               |
| S&W volume flow               | In the <b>Petroleum mode</b><br>parameter, the <b>API referenced</b><br><b>correction</b> option is selected.   | Displays the S&W volume flow<br>which is calculated from the<br>measured total volume flow<br>minus the net volume flow.<br><i>Dependency</i><br>The unit is taken from:<br><b>Volume flow unit</b> parameter                                                                 | Signed floating-point<br>number    | -               |
| S&W correction value          | In the S&W input mode<br>parameter, the External value<br>option or the Current input<br>1n option is selected. | Shows the correction value for sediment and water.                                                                                                    | Positive floating-<br>point number | -               |
| Reference density alternative | In the <b>Petroleum mode</b><br>parameter, the <b>API referenced</b><br><b>correction</b> option is selected.   | Displays the fluid density at<br>the alternative reference<br>temperature.<br><i>Dependency</i><br>The unit is taken from:<br><b>Reference density unit</b><br>parameter                                                                                                    | Signed floating-point<br>number    | -               |

| Parameter            | Prerequisite                                                                                                  | Description                                                                                                    | User interface                     | Factory setting |
|----------------------|----------------------------------------------------------------------------------------------------|----------------------------------------------------------------------------------------------------|------------------------------------|-----------------|
| GSV flow             | In the <b>Petroleum mode</b><br>parameter, the <b>API referenced</b><br><b>correction</b> option is selected. | Displays the measured total<br>volume flow, corrected to the<br>reference temperature and the<br>reference pressure.                                                                                                    | Signed floating-point<br>number    | -               |
|                      |                                                                                                    | Dependency<br>The unit is taken from:<br>Corrected volume flow unit<br>parameter                                                                                                    |                                    |                 |
| GSV flow alternative | In the <b>Petroleum mode</b><br>parameter, the <b>API referenced</b><br><b>correction</b> option is selected. | Displays the measured total<br>volume flow, corrected to the<br>alternative reference<br>temperature and the<br>alternative reference pressure.                                                                                                    | Signed floating-point<br>number    | -               |
|                      |                                                                                                    | Dependency<br>The unit is taken from:<br>Corrected volume flow unit<br>parameter                                                                                                    |                                    |                 |
| NSV flow             | In the <b>Petroleum mode</b><br>parameter, the <b>API referenced</b><br><b>correction</b> option is selected. | Displays the net volume flow<br>which is calculated from the<br>measured total volume flow<br>minus the value for sediment<br>& water and minus the<br>shrinkage.                                                                                                    | Signed floating-point<br>number    | -               |
|                      |                                                                                                    | Dependency<br>The unit is taken from:<br>Corrected volume flow unit<br>parameter                                                                                                    |                                    |                 |
| NSV flow alternative | In the <b>Petroleum mode</b><br>parameter, the <b>API referenced</b><br><b>correction</b> option is selected. | Displays the net volume flow<br>which is calculated from the<br>measured alternative total<br>volume minus the value for<br>sediment & water and minus<br>the shrinkage.                                                                                                    | Signed floating-point<br>number    | -               |
|                      |                                                                                                    | Dependency<br>The unit is taken from:<br>Corrected volume flow unit<br>parameter                                                                                                    |                                    |                 |
| CTL alternative      | In the <b>Petroleum mode</b><br>parameter, the <b>API referenced</b><br><b>correction</b> option is selected. | Displays the correction factor<br>which represents the effect of<br>temperature on the fluid. This<br>is used to convert the<br>measured volume flow and the<br>measured density to values at<br>the alternative reference<br>temperature.                                                                    | Positive floating-<br>point number | -               |
| CPL alternative      | In the <b>Petroleum mode</b><br>parameter, the <b>API referenced</b><br><b>correction</b> option is selected. | Displays the correction factor<br>which represents the effect of<br>pressure on the fluid. This is<br>used to convert the measured<br>volume flow and the measured<br>density to values at the<br>alternative reference pressure.                                                                             | Positive floating-<br>point number | -               |
| CTPL alternative     | In the <b>Petroleum mode</b><br>parameter, the <b>API referenced</b><br><b>correction</b> option is selected. | Displays the combined<br>correction factor which<br>represents the effect of<br>temperature and pressure on<br>the fluid. This is used to<br>convert the measured volume<br>flow and the measured density<br>to values at the alternative<br>reference temperature and the<br>alternative reference pressure. | Positive floating-<br>point number | 1               |

## 4 Net oil & water cut

## 4.1 General principles

The **Net oil & water cut** option is used to calculate the percentage of the water in the emulsion flow in proportion to the total volume. In this way, it is possible to display and totalize the volume flow for the oil part of the process only. The net oil volume refers directly to the oil volume minus the water volume. The calculation is performed in accordance with API standards MPMS, Chapter 20 Section 1 – Allocation Measurement.

If a fluid contains both water and oil, the measuring device measures the density of the overall mixture of water and oil. If the share of water in the mixture changes, the density of the overall mixture also changes.

If the density values of the pure oil and pure water are known, the density of the mixture is in the range between these two density values.

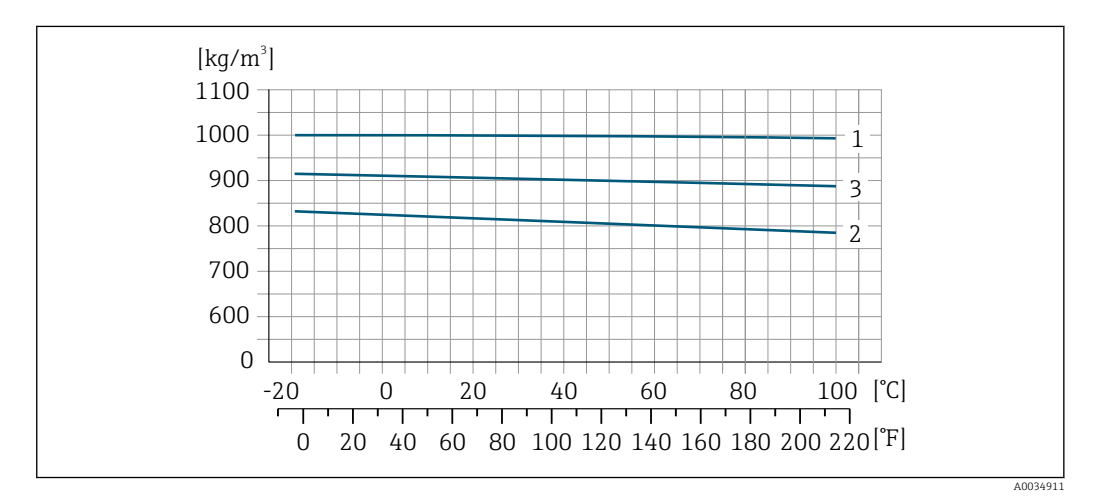

■ 1 Example of an oil/water mixture: density as a function of the temperature

- 1 Density curve of pure water
- 2 Density curve of pure oil
- 3 Density curve of oil/water mixture

If this is the case, the share of the two components can be calculated using the following formula. This is also known as the density-based determination of the water cut.

$$W_{c} = \frac{\rho_{e} - \rho_{o}}{\rho_{w} - \rho_{o}}$$

2 Density-based determination of the water cut

- $\rho_e$  Emulsion density (density of the fluid) measured by the measuring device
- $\rho_o$  Density of the pure oil
- $\rho_W$  Density of the pure water
- *W<sub>c</sub> Water cut (content of water in an oil/water mixture)*

To use this function, the density values of pure oil and pure water at a known temperature and pressure (oil only) must be known. The density values of pure oil and water for the temperature and pressure of the fluid are first calculated with the **Net oil & water cut** option. These values and the measured density of the fluid are then used to determine the water content of the mixture with using the formula above.

A0034909

These values are usually taken from a sample of oil and water:

- Density of the oil sample
- Temperature of the oil sample
- Pressure of the oil sample
- Density of the water sample
- Temperature of the water sample

In addition to configuring the pressure and temperature sources, it is necessary to select the API commodity group based on the process fluid as well as the API table number for which the reference or standard conditions should apply.

If the percentage water content is known, the volume of the oil and the volume of the water can be totalized separately.

As soon as the net oil volume and the net water volume have been determined, they can be corrected back to the corrected volume using the properties of water and the API MPMS, Chapter 11 Section 1 "Temperature and Pressure Volume Correction Factors for Generalized Crude Oils, Refined Products, and Lubricating Oils", as already described under the **API referenced correction** option ( $\rightarrow \blacksquare$  8).

#### Reading in the water content from an external measuring device

The **Net oil & water cut** option allows the user to read in the water content from an external measuring device.

- The percentage water content measured externally can be communicated directly to the measuring device by analog means or via fieldbus.
- The volume flow and corrected volume flow for water and oil are calculated with the external water content value.
- The density and temperature values of the samples also need to be specified with this method in order to calculate the standard variables.

#### 4.2 System integration

Additional measured variables are available with the **Petroleum** application package and the **Net oil & water cut** option selected in the **Petroleum mode** parameter.

- Water cut
- Oil density
- Water density
- Oil mass flow
- Water mass flow
- Oil volume flow
- Water volume flow
- Oil corrected volume flow
- Water corrected volume flow

Overview of the extended range of measured variables available with the **Petroleum** application package:  $\rightarrow \cong 23$ 

For detailed information on system integration, see the Operating Instructions for the device  $\rightarrow \textcircled{B} 5$ 

## 4.3 Commissioning

#### 4.3.1 Configuring the measuring device

Configuration of the measuring device if the **Net oil & water cut** option is selected.

1. Start with the **Petroleum** submenu  $\rightarrow \implies 18$ 

- 2. The density, temperature and pressure values of an oil and water sample are always needed to determine the standard density and corrected volume flow of the water content. Start making your entries with the **Oil density unit** parameter and subsequent parameters.
- 3. Configure the outputs  $\rightarrow \cong 22$
- 4. Read out the measured values  $\rightarrow \cong 23$

#### Navigation

"Setup" menu  $\rightarrow$  Advanced setup  $\rightarrow$  Petroleum

| ► Petroleum                          |                                |  |
|--------------------------------------|--------------------------------|--|
| Petroleum mode (4187)                | ] → 🗎 20                       |  |
| Water cut mode (4190)                | ] → 🗎 20                       |  |
| API commodity group (4151)           | ] → 🗎 20                       |  |
| API table selection (4152)           | ] → 🗎 20                       |  |
| Thermal expansion coefficient (4153) | → 🗎 21                         |  |
| Pressure compensation (6130)         | → 🗎 21                         |  |
| Pressure value (6059)                | → 🗎 21                         |  |
| External pressure (6209)             | → 🗎 21                         |  |
| Temperature correction source (6184) | → 🗎 21                         |  |
| External temperature (6080)          | → 🗎 22                         |  |
| Shrinkage factor (4167)              | → 🗎 22                         |  |
| Oil density unit (0615)              | ] → 🗎 22                       |  |
| Oil density sample (4162)            | ] → 🗎 22                       |  |
| Oil temperature sample (4163)        | ] → ● 22                       |  |
| Oil proceure cample (4166)           |                                |  |
| Water density unit (0616)            |                                |  |
|                                      |                                |  |
| Water reference density unit (0617)  | ) → 首 22                       |  |
| Water density sample (4164)          | $\rightarrow \textcircled{22}$ |  |

| Water temperature sample (4165) | ] → 🗎 22 |
|---------------------------------|----------|
| Meter factor (4198)             | ] → 🗎 22 |

| Parameter           | Prerequisite                                                                                                    | Description                                                                                                    | Selection / User<br>entry / User<br>interface                                                                                                   | Factory setting  |
|---------------------|----------------------------------------------------------------------------------------------------|----------------------------------------------------------------------------------------------------|----------------------------------------------------------------------------------------------------|------------------|
| Petroleum mode      | -                                                                                                    | Select petroleum mode.<br>If the <b>Net oil &amp; water cut</b><br>option is selected, the water in<br>the emulsion flow is calculated<br>in proportion to the total<br>volume in order to determine<br>the net oil content.                                                                                                    | <ul> <li>Off</li> <li>Net oil &amp; water cut</li> </ul>                                                                                        | Off              |
| Water cut mode      | The <b>Net oil &amp; water cut</b> option<br>is selected in the <b>Petroleum</b><br><b>mode</b> parameter parameter. | Select water cut mode.                                                                                                    | <ul> <li>Calculated value</li> <li>External value *</li> <li>Current input 1 *</li> <li>Current input 2 *</li> <li>Current input 3 *</li> </ul> | Calculated value |
| API commodity group | -                                                                                                    | Select API commodity group of<br>the measured medium.<br>For additional<br>information, see the API<br>MPMS, Chapter 11<br>Section 1 "Temperature<br>and Pressure Volume<br>Correction Factors for<br>Generalized Crude Oils,<br>Refined Products, and<br>Lubricating Oils", and<br>Chapter 11 Section 2<br>Part 4 "Temperature<br>Correction for the<br>Volume of NGL and LPG<br>Tables 23E, 24E, 53E,<br>95E [sic], and 60E".                                                                                                    | <ul> <li>A - crude oil</li> <li>C - special<br/>applications</li> <li>E - NGL / LPG<sup>*</sup></li> </ul>                                      | A - crude oil    |
| API table selection | -                                                                                                    | Select reference density by API<br>table.<br>Use this function to select the<br>API table according to the<br>desired values for the<br>reference temperature and<br>pressure.<br>For additional<br>information, see the API<br>MPMS, Chapter 11<br>Section 1 "Temperature<br>and Pressure Volume<br>Correction Factors for<br>Generalized Crude Oils,<br>Refined Products, and<br>Lubricating Oils", and<br>Chapter 11 Section 2<br>Part 4 "Temperature<br>Correction for the<br>Volume of NGL and LPG<br>Tables 23E, 24E, 53E,<br>95E [sic], and 60E". | <ul> <li>API table 5/6*</li> <li>API table 23/24</li> <li>API table 53/54</li> <li>API table 59/60</li> </ul>                                   | API table 53/54  |

| Parameter                     | Prerequisite                                                                                                    | Description                                                                                                    | Selection / User<br>entry / User<br>interface                                                                                                    | Factory setting            |
|-------------------------------|----------------------------------------------------------------------------------------------------|----------------------------------------------------------------------------------------------------|----------------------------------------------------------------------------------------------------|----------------------------|
| Thermal expansion coefficient | The <b>C</b> - <b>special applications</b><br>option is selected in the <b>API</b><br><b>commodity group</b> parameter<br>parameter                | Enter the thermal expansion<br>coefficient of the measured<br>medium.                                                                                                    | 414 · 10 <sup>-6</sup> to 1674 ·<br>10 <sup>-6</sup> 1/K                                                                                                | 414 · 10 <sup>-6</sup> 1/K |
| Pressure compensation         | -                                                                                                    | Select pressure compensation<br>type.<br>If the effect of pressure on the<br>volume and density of the fluid<br>is to be corrected, the type of<br>pressure compensation can be<br>selected here.<br>Pressure compensation<br>can be deactivated if it is<br>not needed for the<br>application.<br>If pressure compensation<br>is deactivated, the<br>measuring device<br>continues to correct the<br>effect of temperature on<br>the volume and density.                                                                                                    | <ul> <li>Off</li> <li>Fixed value</li> <li>External value *</li> <li>Current input 1 *</li> <li>Current input 2 *</li> <li>Current input 3 *</li> </ul> | Off                        |
| Pressure value                | The <b>Fixed value</b> option or the <b>Current input 1n</b> option is selected in the <b>Pressure compensation</b> parameter.                     | Enter process pressure to be<br>used for pressure correction.<br>The value entered corrects the<br>effect of pressure on the<br>volume and density of the<br>fluid. The pressure is 0 bar(g)<br>= $1.01325$ bar under standard<br>conditions.                                                                                                    | Positive floating-<br>point number                                                                                                    | 1.01325 bar                |
| External pressure             | In the <b>Pressure compensation</b><br>parameter, the <b>External value</b><br>option or the <b>Current input</b><br><b>1n</b> option is selected. | Shows the external process pressure value.                                                                                                    |                                                                                                    | -                          |
| Temperature correction source |                                                                                                    | Select source for temperature<br>correction.<br>The effect of temperature on<br>the volume and density of the<br>fluid must be kept to a<br>minimum.<br>The setting requires<br>detailed knowledge of<br>the functioning of the<br>device and application.<br>It is not advisable to use<br>the internal temperature<br>value for correction<br>purposes. According to<br>the API MPMS, Chapter<br>5 Section 6 or other<br>standards, and according<br>to custody transfer<br>guidelines, the use of the<br>internal temperature<br>value is not<br>recommended.<br>The value of a typical<br>downstream external<br>temperature measuring<br>device should be used. | <ul> <li>Internal measured value</li> <li>External value *</li> <li>Current input 1 *</li> <li>Current input 2 *</li> <li>Current input 3 *</li> </ul>  | Internal measured<br>value |

| Parameter                    | Prerequisite                                                                                                    | Description                                                                                                    | Selection / User<br>entry / User<br>interface | Factory setting       |
|------------------------------|----------------------------------------------------------------------------------------------------|----------------------------------------------------------------------------------------------------|-----------------------------------------------|-----------------------|
| External temperature         | In the <b>Temperature mode</b><br>parameter, the <b>External value</b><br>option or the <b>Current input</b><br><b>1n</b> option is selected. | Shows the external process<br>temperature read in from the<br>external device.                                                                                                    |                                               | -                     |
| Shrinkage factor             | -                                                                                                    | Enter shrinkage factor.<br>The volume flow can decrease<br>as a result of outgassing<br>between the separation point<br>and the storage tank. A<br>reduction in the volume flow is<br>taken into account by entering<br>a shrinkage factor. | Positive floating-<br>point number            | 1.0                   |
| Oil density unit             | The <b>Net oil &amp; water cut</b> option<br>is selected in the <b>Petroleum</b><br><b>mode</b> parameter parameter.                          | Select unit for the density of oil.                                                                                                    | Unit choose list                              | kg/m³                 |
| Oil sample density           | The <b>Net oil &amp; water cut</b> option<br>is selected in the <b>Petroleum</b><br><b>mode</b> parameter parameter.                          | Enter the value for the density of the oil sample.                                                                                                    | 470 to 1210 kg/m <sup>3</sup>                 | 850 kg/m <sup>3</sup> |
| Oil sample temperature       | The <b>Net oil &amp; water cut</b> option<br>is selected in the <b>Petroleum</b><br><b>mode</b> parameter parameter.                          | Enter the value for the temperature of the oil sample.                                                                                                    | -<br>273.15 to 99726.84<br>99℃                | 15 °C                 |
| Oil sample pressure          | The <b>Net oil &amp; water cut</b> option<br>is selected in the <b>Petroleum</b><br><b>mode</b> parameter parameter.                          | Enter the value for the pressure of the oil sample.                                                                                                    | Positive floating-<br>point number            | 1.01325 bar           |
| Water density unit           | The <b>Net oil &amp; water cut</b> option<br>is selected in the <b>Petroleum</b><br><b>mode</b> parameter parameter.                          | Select unit for the density of the water.                                                                                                    | Unit choose list                              | kg/m³                 |
| Water reference density unit | The <b>Net oil &amp; water cut</b> option<br>is selected in the <b>Petroleum</b><br><b>mode</b> parameter parameter.                          | Select unit for reference density of the water.                                                                                                    | Unit choose list                              | kg/Nm³                |
| Water sample density         | The <b>Net oil &amp; water cut</b> option<br>is selected in the <b>Petroleum</b><br><b>mode</b> parameter parameter.                          | Enter the value for the density of the water sample.                                                                                                    | 900 to 1200 kg/m <sup>3</sup>                 | 999.2 kg/m³           |
| Water sample temperature     | The <b>Net oil &amp; water cut</b> option<br>is selected in the <b>Petroleum</b><br><b>mode</b> parameter parameter.                          | Enter the value for the temperature of the water sample.                                                                                                    | -<br>273.15 to 99726.84<br>99℃                | 15℃                   |
| Meter factor                 | The <b>Net oil &amp; water cut</b> option<br>is selected in the <b>Petroleum</b><br><b>mode</b> parameter parameter.                          | Displays the current calibration<br>factor for correcting the<br>volume flow. The correction is<br>required due to inaccuracies in<br>the measuring device.                                                                                 | Signed floating-point<br>number               | 1.0                   |

\* Visibility depends on order options or device settings

### 4.3.2 Configuration of the outputs

Additional measured variables are available for the outputs, the local display and the totalizer if the **Net oil & water cut** option is selected:

- Water cut
- Oil density
- Water density
- Oil mass flow
- Water mass flow
- Oil volume flow
- Water volume flow
- Oil corrected volume flow
- Water corrected volume flow

## 4.4 Additional measured variables

Additional measured variables are available with the **Petroleum** application package if the **Net oil & water cut** option was selected in the **Petroleum mode** parameter.

#### Navigation

"Diagnostics" menu  $\rightarrow$  Measured values  $\rightarrow$  Measured variables

| ► Process variables                |          |
|------------------------------------|----------|
| Oil CTL (4175)                     | ) → 🗎 23 |
| Oil CPL (4177)                     | ) → 🗎 23 |
| Oil CTPL (4176)                    | ] → 🖺 24 |
| Water CTL (4172)                   | ] → 🗎 24 |
| Oil density (4169)                 | ] → 🗎 24 |
| Water density (4170)               | ] → 🗎 24 |
| Water cut (4171)                   | ] → 🗎 24 |
| Oil volume flow (4178)             | ] → 🗎 24 |
| Oil corrected volume flow (4179)   | ] → 🗎 24 |
| Oil mass flow (4180)               | ] → 🗎 24 |
| Water volume flow (4181)           | ) → 🗎 25 |
| Water corrected volume flow (4182) | ] → 🗎 25 |
| Water mass flow (4183)             | ] → 🗎 25 |

| Parameter | Prerequisite                                                                                                | Description                                                                                                    | User interface                     | Factory setting |
|-----------|----------------------------------------------------------------------------------------------------|----------------------------------------------------------------------------------------------------|------------------------------------|-----------------|
| Oil CTL   | In the <b>Petroleum mode</b><br>parameter, the <b>Net oil &amp;</b><br><b>water cut</b> option is selected. | Displays the correction factor<br>which represents the effect of<br>temperature on the oil. This is<br>used to convert the measured<br>oil volume flow and the<br>measured oil density to values<br>at reference temperature. | Positive floating-<br>point number | _               |
| Oil CPL   | In the <b>Petroleum mode</b><br>parameter, the <b>Net oil &amp;</b><br><b>water cut</b> option is selected. | Displays the correction factor<br>which represents the effect of<br>pressure on the oil. This is<br>used to convert the measured<br>oil volume flow and the<br>measured oil density to values<br>at reference pressure.       | Positive floating-<br>point number | -               |

| Parameter                 | Prerequisite                                                                                                | Description                                                                                                    | User interface                     | Factory setting |
|---------------------------|----------------------------------------------------------------------------------------------------|----------------------------------------------------------------------------------------------------|------------------------------------|-----------------|
| Oil CTPL                  | In the <b>Petroleum mode</b><br>parameter, the <b>Net oil &amp;</b><br><b>water cut</b> option is selected. | Displays the combined<br>correction factor which<br>represents the effect of<br>temperature and pressure on<br>the oil. This is used to convert<br>the measured oil volume flow<br>and the measured oil density<br>to values at reference<br>temperature and reference<br>pressure.                              | Positive floating-<br>point number | -               |
| Water CTL                 | In the <b>Petroleum mode</b><br>parameter, the <b>Net oil &amp;</b><br><b>water cut</b> option is selected. | Displays the correction factor<br>which represents the effect of<br>temperature on the water. This<br>is used to convert the<br>measured water volume flow<br>and the measured water<br>density to values at reference<br>temperature.                                                                           | Positive floating-<br>point number | -               |
| Oil density               | In the <b>Petroleum mode</b><br>parameter, the <b>Net oil &amp;</b><br><b>water cut</b> option is selected. | Displays the density of the oil currently measured.                                                                                                    | Signed floating-point<br>number    | -               |
| Water density             | In the <b>Petroleum mode</b><br>parameter, the <b>Net oil &amp;</b><br><b>water cut</b> option is selected. | Displays the density of the water currently measured.                                                                                                    | Signed floating-point<br>number    | -               |
| Water cut                 | In the <b>Petroleum mode</b><br>parameter, the <b>Net oil &amp;</b><br><b>water cut</b> option is selected. | Displays the percentage water<br>volume flow in relation to the<br>total volume flow of the fluid.                                                                                                    | 0 to 100 %                         | _               |
| Oil volume flow           | In the <b>Petroleum mode</b><br>parameter, the <b>Net oil &amp;</b><br><b>water cut</b> option is selected. | <ul> <li>Displays the currently calculated volume flow of the oil.</li> <li>Dependency:</li> <li>Based on the value displayed in the Water cut parameter</li> <li>The unit is taken from: Volume flow unit parameter</li> </ul>                                                                                  | Signed floating-point<br>number    | -               |
| Oil corrected volume flow | In the <b>Petroleum mode</b><br>parameter, the <b>Net oil &amp;</b><br><b>water cut</b> option is selected. | Displays the currently<br>calculated volume flow of the<br>oil, calculated to values at<br>reference temperature and<br>reference pressure.<br>Dependency:<br>• Based on the value displayed<br>in the <b>Water cut</b> parameter<br>• The unit is taken from:<br><b>Corrected volume flow unit</b><br>parameter | Signed floating-point<br>number    | -               |
| Oil mass flow             | In the <b>Petroleum mode</b><br>parameter, the <b>Net oil &amp;</b><br><b>water cut</b> option is selected. | <ul> <li>Displays the currently calculated mass flow of the oil.</li> <li>Dependency:</li> <li>Based on the value displayed in the Water cut parameter</li> <li>The unit is taken from:<br/>Mass flow unit parameter</li> </ul>                                                                                  | Signed floating-point<br>number    | -               |

| Parameter                   | Prerequisite                                                                                                | Description                                                                                                    | User interface                  | Factory setting |
|-----------------------------|----------------------------------------------------------------------------------------------------|----------------------------------------------------------------------------------------------------|---------------------------------|-----------------|
| Water volume flow           | In the <b>Petroleum mode</b><br>parameter, the <b>Net oil &amp;</b><br><b>water cut</b> option is selected. | Displays the currently calculated volume flow of the water.                                                                                                    | Signed floating-point<br>number | -               |
|                             |                                                                                                    | <ul> <li>Dependency:</li> <li>Based on the value displayed<br/>in the Water cut parameter</li> <li>The unit is taken from:<br/>Volume flow unit<br/>parameter</li> </ul>           |                                 |                 |
| Water corrected volume flow | In the <b>Petroleum mode</b><br>parameter, the <b>Net oil &amp;</b><br><b>water cut</b> option is selected. | Displays the currently<br>calculated volume flow of the<br>water, calculated to values at<br>reference temperature and<br>reference pressure.                                      | Signed floating-point<br>number | -               |
|                             |                                                                                                    | <ul> <li>Dependency:</li> <li>Based on the value displayed<br/>in the Water cut parameter</li> <li>The unit is taken from:<br/>Corrected volume flow unit<br/>parameter</li> </ul> |                                 |                 |
| Water mass flow             | In the <b>Petroleum mode</b><br>parameter, the <b>Net oil &amp;</b><br><b>water cut</b> option is selected. | Displays the currently calculated mass flow of the water.                                                                                                    | Signed floating-point<br>number | -               |
|                             |                                                                                                    | <ul> <li>Dependency:</li> <li>Based on the value displayed<br/>in the Water cut parameter</li> <li>The unit is taken from:<br/>Mass flow unit parameter</li> </ul>                 |                                 |                 |

## 5 Weighting of flow-related factors

Certain applications in the oil and gas industry may require an average density or temperature to be provided for a batch.

An average value for the density and an average value for the temperature have been provided for this purpose. These values are volume-weighted and can be reset. Both values can be reset at the start of a batch and then read at the end of the batch. They are calculated as described in the API MPMS, Chapter 12, Section 2, Part 2 – Calculation of Petroleum Quantities.

## 5.1 "Weighted averages" submenu

The temperature and density averages can be read and reset in the **Weighted averages** submenu.

#### Navigation

"Operation" menu → Weighted averages

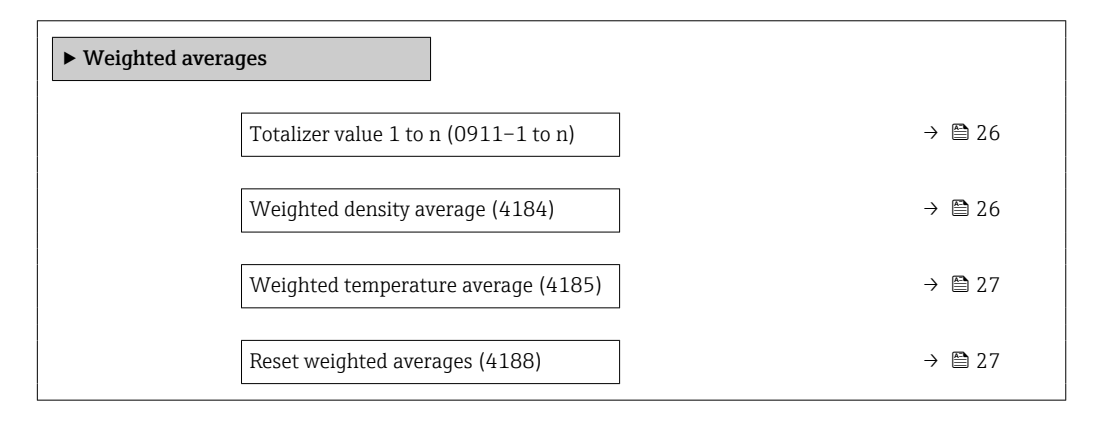

| Parameter                | Prerequisite                                                                                                    | Description                                                                                                    | User interface /<br>Selection   | Factory setting |
|--------------------------|----------------------------------------------------------------------------------------------------|----------------------------------------------------------------------------------------------------|---------------------------------|-----------------|
| Totalizer value 1 to n   | A process variable is selected<br>in the <b>Assign process variable</b><br>parameter of the <b>Totalizer</b><br><b>1 to n</b> submenu. | Displays the current totalizer counter value.                                                                                                    | Signed floating-point<br>number | -               |
| Weighted density average | -                                                                                                    | Displays the weighted average<br>for the density since the last<br>time the density averages were<br>reset.                                                                                         | Signed floating-point<br>number | -               |
|                          |                                                                                                    | <ul> <li>Dependency:</li> <li>The unit is taken from:<br/>Density unit parameter</li> <li>The value is reset to NaN<br/>(Not a Number) via the<br/>Reset weighted averages<br/>parameter</li> </ul> |                                 |                 |

| Parameter                    | Prerequisite                                                                                                    | Description                                                                                                    | User interface /<br>Selection                                                                                            | Factory setting |
|------------------------------|----------------------------------------------------------------------------------------------------|----------------------------------------------------------------------------------------------------|----------------------------------------------------------------------------------------------------|-----------------|
| Weighted temperature average | -                                                                                                    | Displays the weighted average<br>for the temperature since the<br>last time the temperature<br>averages were reset.                                                        | Signed floating-point<br>number                                                                                          | -               |
|                              |                                                                                                    | Dependency:<br>• The unit is taken from:<br>Temperature unit<br>parameter<br>• The value is reset to NaN<br>(Not a Number) via the<br>Reset weighted averages<br>parameter |                                                                                                    |                 |
| Reset weighted averages      | The values can only be reset at<br>zero flow.<br>For the following order code:<br>"Application package", option<br>EJ "Petroleum"<br>The software options<br>currently enabled are<br>displayed in the<br>Software option<br>overview parameter. | Resets the weighted averages<br>for density and temperature to<br>NaN (Not a Number) and then<br>starts determining the<br>weighted averages.                              | <ul> <li>Totalize</li> <li>Reset weighted<br/>averages</li> <li>Reset weighted<br/>averages +<br/>totalizer 3</li> </ul> | Totalize        |

## 6 Software locking

Software locking is only available if the Petroleum application package is ordered with an option for custody transfer.

If software locking is activated, the "Custody transfer" and "Custody transfer logbook" menus are hidden and the associated parameters locked.

Neither an authorized user login nor the use of the DIP switch are required for the software locking described here.

Depending on your region, the software locking described here may not be recognized as an approved mechanism for custody transfer locking according to local metrological standards and requirements.

Information on activation and deactivation for legal custody transfer is provided in the "Custody transfer" Special Documentation

## 6.1 Activating software locking

- 1. In the **Define Software Lock code** parameter, define the software locking code (lower-/upper-case letters, numbers or special characters).
- 2. In the **Software Lock login** parameter, enter the defined software locking code.
- 3. In the **Software lock** parameter, activate software locking (**On** option).
  - Software locking is active and a lock symbol appears at the top right of the local display.

### 6.2 Deactivating software locking

1. In the **Software Lock login** parameter, enter the software locking code.

- └ The **Software lock** parameter can be edited.
- 2. In the **Software lock** parameter, deactivate the software locking code (**Off** option).
  - ← Software locking is no longer active.

If the software locking code is lost or misplaced, contact your Endress+Hauser service organization.

## 6.3 Software locking parameters

#### Navigation

"Expert" menu  $\rightarrow$  System  $\rightarrow$  Administration

| ► Administration          |          |
|---------------------------|----------|
| Define Software Lock code | ) → 🗎 29 |
| Software Lock login       | ) → 🗎 29 |
| Software lock             | ] → 🗎 29 |

| Parameter                 | Description                                                                                      | User entry / Selection                                                         | Factory setting |
|---------------------------|--------------------------------------------------------------------------------------------------|--------------------------------------------------------------------------------|-----------------|
| Define Software Lock code | Specify an access code that is required to obtain write access to the 'Software lock' parameter. | Character string comprising<br>numbers, letters and special<br>characters (16) | 0000            |
| Software Lock login       | Enter Software Lock code to obtain write access to the 'Software lock' parameter.                | Character string comprising<br>numbers, letters and special<br>characters (16) | -               |
| Software lock             | Activate or deactivate the software lock<br>(Software Lock access rights required).              | <ul><li>Off</li><li>On</li></ul>                                               | Off             |

## 7 Workflow

The workflow below provides a schematic representation of the configuration procedure in the **Petroleum** application package if the **"API referenced correction" option** or **"Net oil & water cut" option** is selected.

|                                                                                                    | Start                                                                                                    |
|----------------------------------------------------------------------------------------------------|----------------------------------------------------------------------------------------------------|
| Select the petroleum mode: API re                                                                                                    | eferenced correction or Net oil & water cut                                                                                                    |
| Select the API comm                                                                                                    | nodity group: A, B, C, D or E .                                                                                                    |
| Select the API table: API table 5/6, API ta                                                                                                    | able 23/24, API table 53/54 or API table 59/60.                                                                                                    |
| Enter the Thermal expansion coefficient                                                                                                    | t if the C - special applications option is selected                                                                                                    |
| $\checkmark$                                                                                                    | $\checkmark$                                                                                                    |
| API referenced correction is selected                                                                                                    | Net oil & water cut is selected                                                                                                    |
| ↓                                                                                                    | ↓                                                                                                    |
| Enter the alternative user-specific pressure value if applicable                                                                                                    | Select the type of pressure compensation: Off, Fixed value, External value or Current input 1n                                                                                                    |
| Enter the alternative user-specific temperature value, if applicable                                                                                                    | Select the source for temperature correction: Internal measured value, External value or Current input 1n                                                                                                    |
| Select the type of pressure compensation: Off,<br>Fixed value, External value or Current input 1<br>n                                                                                                    | Enter the shrinkage factor                                                                                                    |
| Select the source for temperature correction:<br>Internal measured value, External value or<br>Current input 1n                                                                                                    | If the water cut value is read in directly via the<br>Current input 1n, the process variables listed below<br>can be read.<br>If the water cut value has to be calculated, the<br>following entries must be made.                                                                       |
| Enter the shrinkage factor.                                                                                                    | Enter the value for the density of the oil sample.                                                                                                    |
| Select the entry mode for sediment and water:<br>Off, Fixed value, External value or Current input<br>1n                                                                                                    | Enter the value for the temperature of the oil sample.                                                                                                    |
| Enter the value for sediment and water, if                                                                                                    | Enter the value for the pressure of the oil sample.                                                                                                    |
| applicable.                                                                                                    | Enter the value for the density of the water sample.                                                                                                    |
|                                                                                                    | Enter the value for the temperature of the water sample.                                                                                                    |
| You can choose from the following process<br>variables:<br>CTL<br>CPL<br>CTPL<br>S&W volume flow<br>S&W correction value<br>GSV flow<br>NSV flow<br>CTL alternative<br>CPL alternative<br>CTPL alternative<br>SV flow alternative<br>Reference density alternative | You can choose from the following process variables:<br>Oil CTL<br>Oil CPL<br>Oil CPL<br>Oil density<br>Oil mass flow<br>Oil volume flow<br>Oil corrected volume flow<br>Water cut<br>Water CTL<br>Water density<br>Water mass flow<br>Water volume flow<br>Water corrected volume flow |

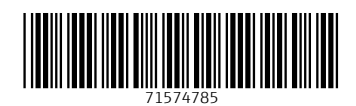

www.addresses.endress.com

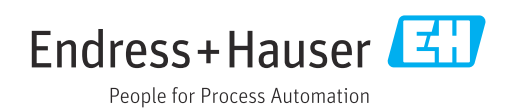